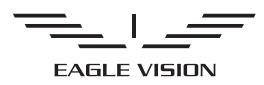

# watch 5

取扱説明書

**朝日ゴルフ株式会社** www.asahigolf.co.jp 〒654-0161 神戸市須磨区弥栄台 2-12-2 サポートセンター 電話番号:0120-83-1196(フリーダイヤル) 受付時間:月~金 午前10時~午後5時(土日曜、祝祭日、定休日を除く) 詳しくはホームページでご確認ください。

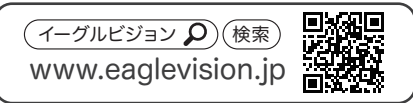

### ■はじめに

この度は、EAGLE VISION watch5(以下、本製品)を お買い上げいただき、誠に有り難うございます。 本製品をはじめてお使いになる前に、

この『取扱説明書』をお読みになり、正しくお使いください。 またお読みになった後は、

いつでも見られるようにお手元に大切に保管してください。 ご不明な点がございましたら、

サポートセンターまでご連絡ください。

#### ■目 次

| ■安全上の注意 ・・・・・・・・・・・・・2P   |
|---------------------------|
| ■注意事項 ・・・・・・・・・・・・・・・・・4P |
| ■ラウンド前に ・・・・・・・・・・・・・・6P  |
| ■ラウンド開始 ・・・・・・・・・・・・9P    |
| ■ラウンド終了・その他・・・・・・・・・13P   |
| ■スコアカウンタ機能について・・・・・・・14P  |
| ■ピンポジ君について・・・・・・・・・・15P   |
| ■故障かな?と思ったら・・・・・・・・・・17P  |

■安全上の注意

ご使用の前に、この「安全上の注意」をよくお読みの上、正しくお使いください。ここに示した注意事項は、製品を安全に正しくお使いいただき、あなたや他の人々への危害や損害を未然に防止する為のものです。また、注意事項は、危険の度合いを明示するために、次のように区分しています。

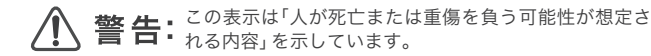

たま:
 この表示は「人が障害を負う可能性が想定されている内容」
 および物的損害のみの発生が想定されている内容」を示しています。

▶ 指示: 行為を指示する記号

### <u> (</u>) 警告

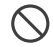

落下させる、投げつけるなどの強い衝撃を与えないでください。 破裂・ 発熱・発火・漏液・故障の原因となります。

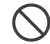

お客様による分解や改造・修理をしないでください。故障・発火・感電・ 障害の原因となります。万一、改造などにより不具合が生じた場合で も弊社は一切責任を負いかねます。

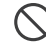

水の中には入れないでください。水などの液体をかけたりしないでく ださい。火災、感電の可能性があります。

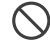

自動車・オートバイ・自転車運転中に本製品を使用しないでください。 事故の原因になります。

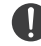

通電状態で USB 端子に手や指など身体の一部がふれないようにして ください。感電・障害・故障の原因となる場合があります。

### / 注意

41

(n)

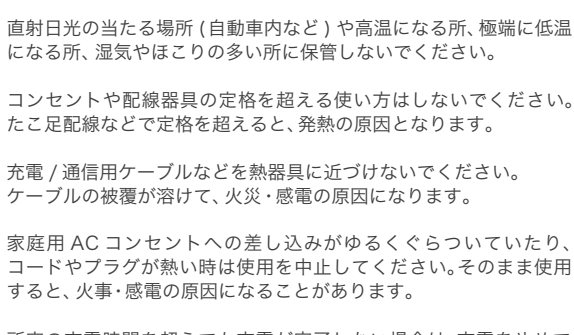

- 所定の充電時間を超えても充電が完了しない場合は、充電をやめて ください。漏液・発熱・破裂・発火の原因となります。
- 外部から電源が供給されている状態の製品に長時間触れないでくだ さい。低温やけどの原因となる場合があります。
- 使用中に煙が出たり、異臭や異音がする、過剰に発熱しているなどの 異常が起きたら使用しないでください。異常が起きた場合、充電中で あれば AC アダプターをコンセントから抜き、サポートセンター までご連絡ください。
- 本製品を直射日光の強い所や炎天下の車内などの高温の場所で使用したり放置しないでください。発熱・発火、バッテリーの機能や寿命を低下させる原因となります。

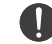

バッテリーが漏液して液が皮膚や衣服に付着したときは、すぐにき れいな水で洗い流してください。皮膚がかぶれたりする原因になる ことがあります。

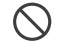

乳幼児の手の届く場所には置かないでください。誤って飲み込んで 窒息するなどけがの原因となる場合があります。

■注意事項

- 液晶画面を強く押したり、強い衝撃を与えないで下さい。
   液晶画面の故障や破損による怪我の原因となります。
- ●本製品は GPS 衛星の電波を受信して位置を特定します。 そのためアンテナ部分を手で覆ったり、ポケットの中に入れると感度が 低下し、正確な位置が測定できなくなり、表示している距離の誤差が大きく なります。できるだけアンテナ部分を人体で覆わないようにご使用下さい。
- 衛星の電波を受信する為に若干の時間が必要となります。パッティング 練習の開始と同程度以前に電源を入れておくことをお勧めします。
- GPS 衛星は常に地球上空を移動していますので、同じ場所にいても、見えている衛星の配置が変わり、測位した位置が微妙に変わります。 また、近くに高い建物がある場合や木の下にいる場合も衛星を捉えづらくなります。
- 本製品をご使用前に必ず充電してからご使用下さい。
- 電池の残量が少なくなると測位できなくなる場合がありますので、 ラウンド前には充電してください。
- リチウムイオン電池には寿命があります。充電をしても使用時間が著しく 低下する場合は、サポートセンターにて有料で交換を承ります。
- 防水仕様となっている製品の場合、分解修理を行なわない製品があります。 その場合、同製品での交換対応となっております。 交換はサポートセンターにて有料にて承ります。
- 長期に保管される場合は、予め満充電してから保管して下さい。
- ●本製品の計測距離は、ゴルフコースの高低差などの起伏は含まず、 地点間の水平直線距離のみを表示するものです。
- 本製品には予めコースデータを内部のメモリに収録しています。 そのコースデータのグリーンセンター、グリーンフロントのポイントの 緯度経度情報は当社が独自に定めたものです。ゴルフ場が定めている エッジ等の場所とは異なる場合があります。また、収録されているコース データは当社が独自に取得・調査したもので、細心の注意をもって作成 されたものではありますが、ゴルフ場の改修、名称変更により実際の コースデータと異なる場合があります。
- 高低差情報は全てのゴルフ場では表示されません。 高低差対応のゴルフ場であるか製品サイト(http://www.eaglevision.jp)を ご確認の上ご使用ください。

- 競技でご使用の際は必ず競技委員にご確認ください。 また、本製品の競技モードを ON にして機能の一部を制限することで競技 で使用することができます。
- 本製品を使用する際は、スロープレーにならない様にご注意ください。
- ●防水仕様の程度に関わらず、ご利用時に以下のことにご注意ください ・本製品は激しい雨の中でのご使用はお避けください。
  - ・本製品を水没させないでください。
  - ・本製品をつけての入浴・シャワーはしないでください。
  - ・本製品に対して急激な温度変化があると、本体の歪みによる防水性の 低下や結露・サビの原因となります。
  - ・湿気の多い場所に長時間放置しないでください。
  - ・本製品を分解すると防水性能が低下しますのでお止め下さい。
  - ・充電/通信ケーブルは防水性能はありません。
  - ・水道で手を洗う時などに、蛇口の水がボタン等に直接かかることはお避け ください。水圧が大変高く水の浸入の恐れがあります。
  - ・水分のついたままボタンを操作しないでください。
     時計内部に水が入ることがあります。
  - ・水や汗が付着した場合は乾いた布でふき取ってください。
     海水につけた場合は、必ず真水で洗ってからふき取ってください。
     ガラスの接着面・パッキンの劣化により、防水不良になる恐れがあります。
  - ・腕時計タイプの製品の場合、入浴やサウナの際は、はずしてください。
     蒸気や石鹸、温泉などの成分がパッキンの劣化を早める可能性があります。
- 外気と本体内部の温度差によりくもりが生じることがあります。
   一時的であれば問題ありませんが、長時間くもりが消えない場合は 内部に水分が浸入したことが想定されます。この場合は分解修理が必要と なりますので、サポートセンターにご相談ください。
- ベルト交換をご自身で行う場合、付属の専用器具「バネ棒外し」を ご利用いただき、怪我に十分ご注意して行ってください。
- ●本製品に収録されているゴルフ場データは、随時更新を行っています。 また、本製品に関わるユーザーサポートを行いますので、EVシリーズ 連携WEBサイト『元気!ゴルフ』(http://www.genkigolf.jp/)をご覧の 上、会員登録してください。(無料でご登録・ご利用いただけます。)
- ゴルフ場データなどの更新は、『EAGLE VISION STATION (EV ステーション)』を利用して行うことができます。
   『EAGLE VISION STATION(EV ステーション)』は『元気!ゴルフ』よりご使用のパソコンへダウンロードおよびインストールを行ってください。

5

4

# ■ラウンド前に1

#### 電源を入れる(起動方法)

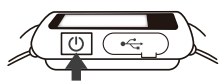

#### バッテリーの確認(電池残量の確認)

お買い上げ時、バッテリーは十分に充電されていません。 ご使用になる前にバッテリーを充電してください。 ★ラウンド時は満充電(100%)の状態からスタートしてください。

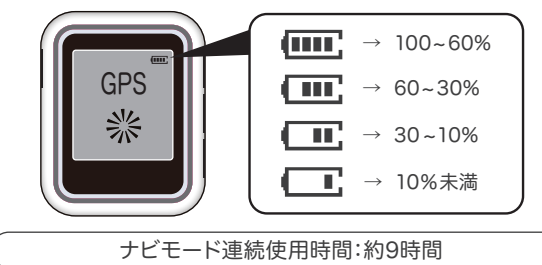

#### 充電方法

充電は付属のUSBケーブルと、PCもしくは、 ※ACアダプターに接続して行います。

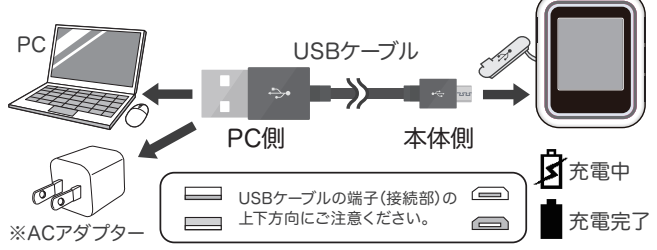

※ACアダプターは付属しておりません。市販のACアダプター(DC5V 1A)をご購入ください。 EAGLE VISIONホームページ(www.eaglevision.jp)でもご購入頂けます。

# ■ラウンド前に2

#### ボタンの説明

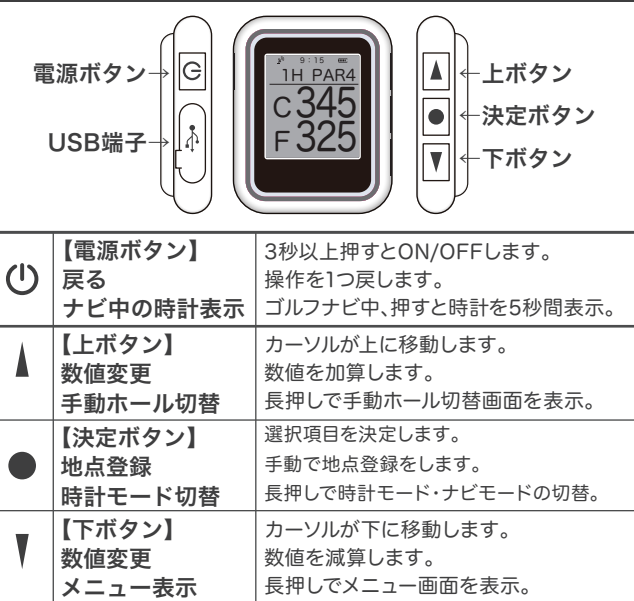

#### ベルト交換について

ベルトの交換は時計店などにご依頼ください。

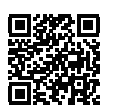

ご自身で交換を行う場合、 付属のベルト交換の専用器具「バネ棒外し」を ご利用いただき、怪我に十分ご注意して行ってください。

詳しい交換方法は、QRコードからご確認ください。 ベルト交換用専用器具「バネ棒外し」

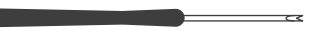

# ■ラウンド前に3

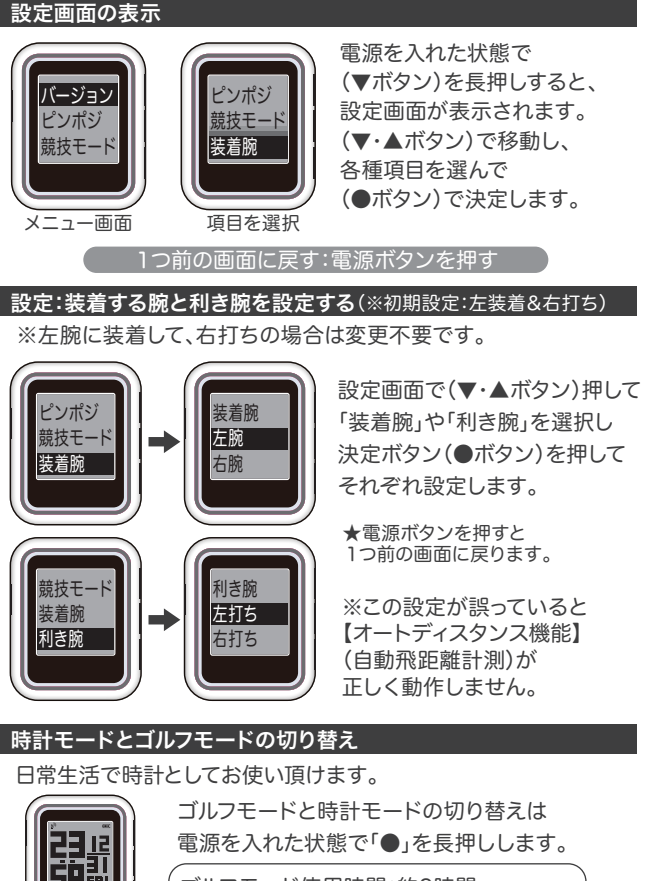

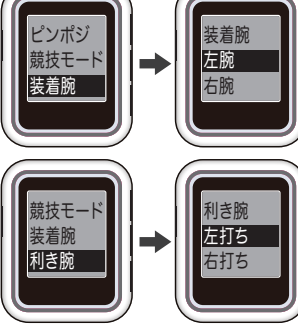

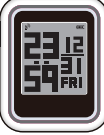

ゴルフモード使用時間:約9時間 時計モード連続使用時間:約19日間

★ラウンド時は満充電(100%)の状態でスタートしてください。

#### 電源を入れる(起動・ナビスタート)

★ラウンド時は満充電(100%)の状態でスタートしてください。

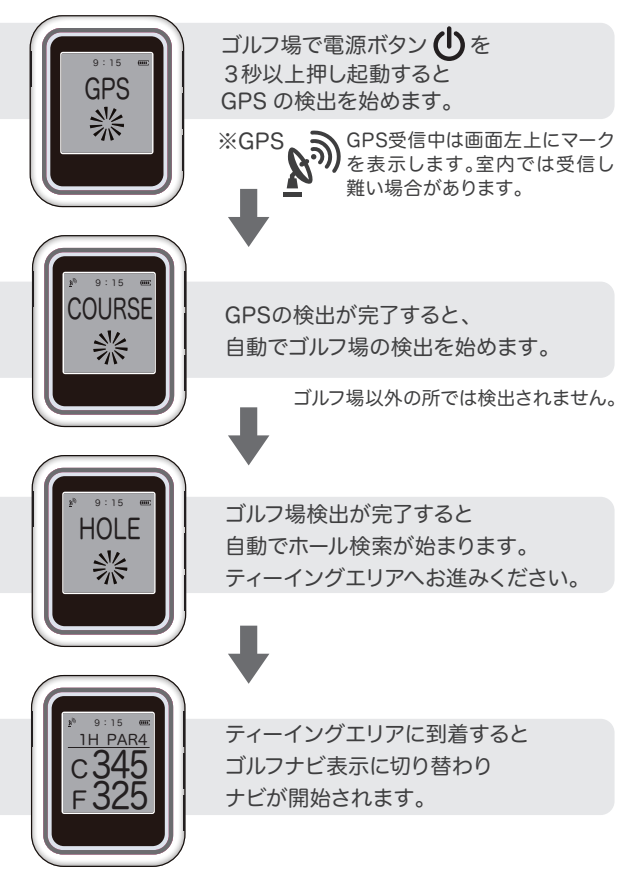

### ■ラウンド開始2

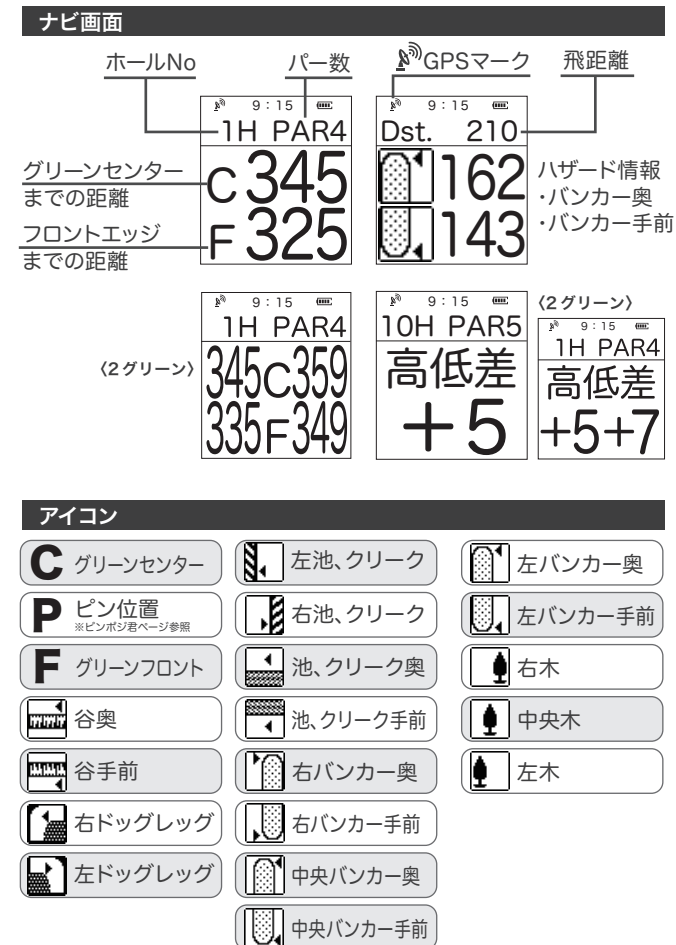

# ■ラウンド開始3

#### 表示順序

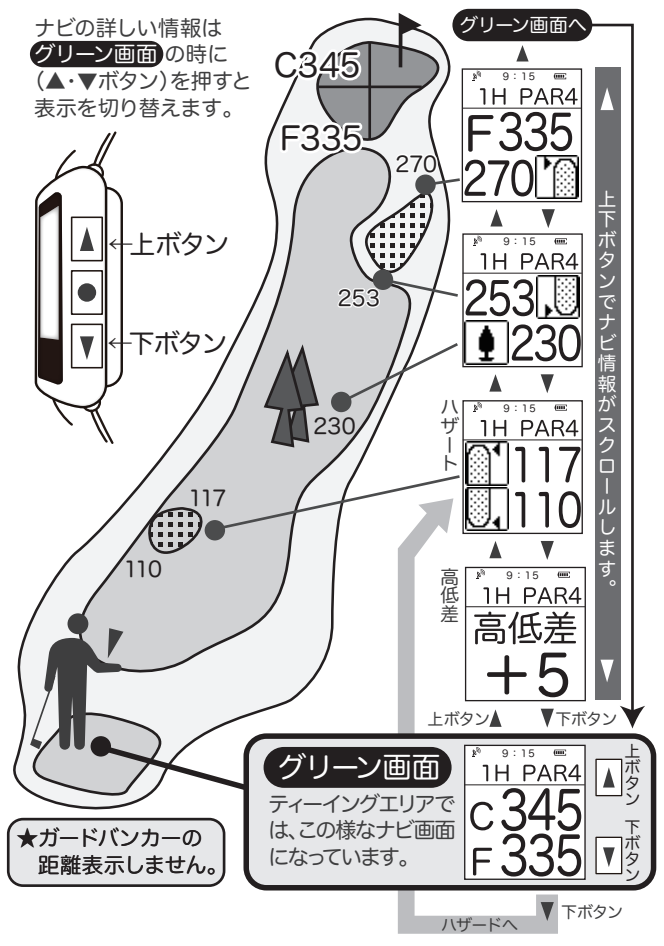

### ■ラウンド開始4

#### 自動飛距離計測(オートディスタンス機能)

飛距離計測は、「ショット」→「ボール位置まで移動」で行います。

スイングの振動を正しく感知させるために、 ベルトは痛くない程度にしっかり装着してください。

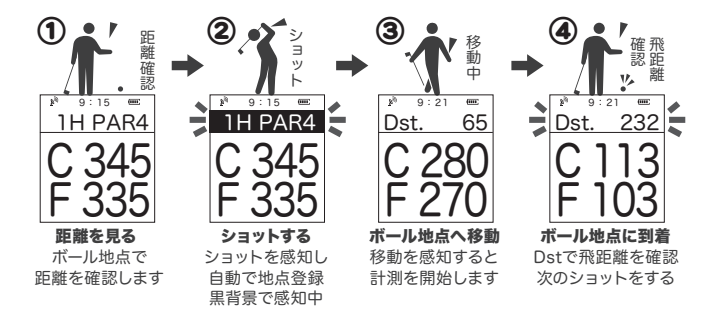

①→④を繰り返し、各ショット、番手毎の飛距離を確認します。

# ■ラウンド終了

#### ラウンド終了

ラウンドが終了したら、電源を切ります。 電源ボタン 😃 を3 秒以上押します。 🚺 電源 OFF になります。

# ■その他

#### 高低差表示について

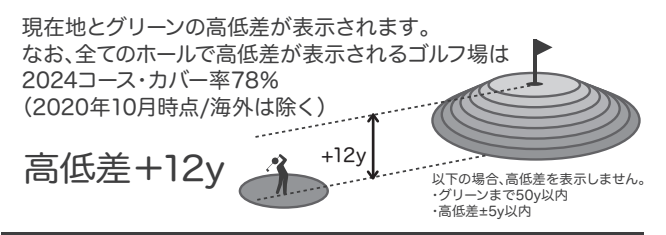

#### 距離表示について

ナビに表示されている距離表示は水平距離です。

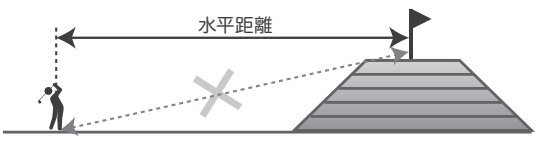

#### 競技モード

「競技モード:ON」に設定すると、高低差を表示しなくなります。 ※競技で使用される場合は競技委員にご確認ください。

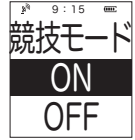

※初期設定 競技モード:OFF

ON=高低差を非表示 OFF=高低差を表示

### ■スコアカウンター機能について

#### スコアカウンター機能

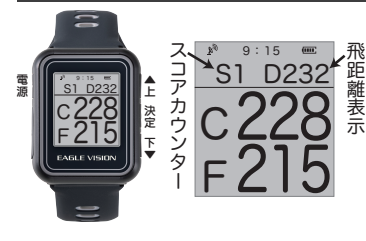

ゴルフのスコアを数える時に、 自分が何回打ったのか、忘れて しまいがちな初心者の方には、 とくに便利な機能です。

※スコアカウンター機能は 初期設定でOFFの状態です。

スコアカウンターの設定

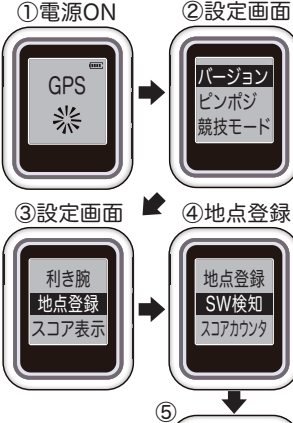

定 定画面 スコアカウンターの設定をします。 ①電源を入れた状態で 下ボタン(▼ボタン)を長押し、 ②設定画面を表示します。 ③設定画面で(▼・▲ボタン)押して

「地点登録」を選択し 決定ボタン(◎ボタン)を押します。

④「地点登録」では「SW検知(※1)」が 初期設定で選択されています。

⑤(▼ボタン)を押して、 「スコアカウンタ」を選択し 決定ボタン(◎ボタン)を押します。

以上で「スコアカウンター」の設定は 完了です。

#### !注意:オートディスタンス機能はOFFになります

地点登録

SW検知

スコアカウンタ

#### スコアカウンターの操作

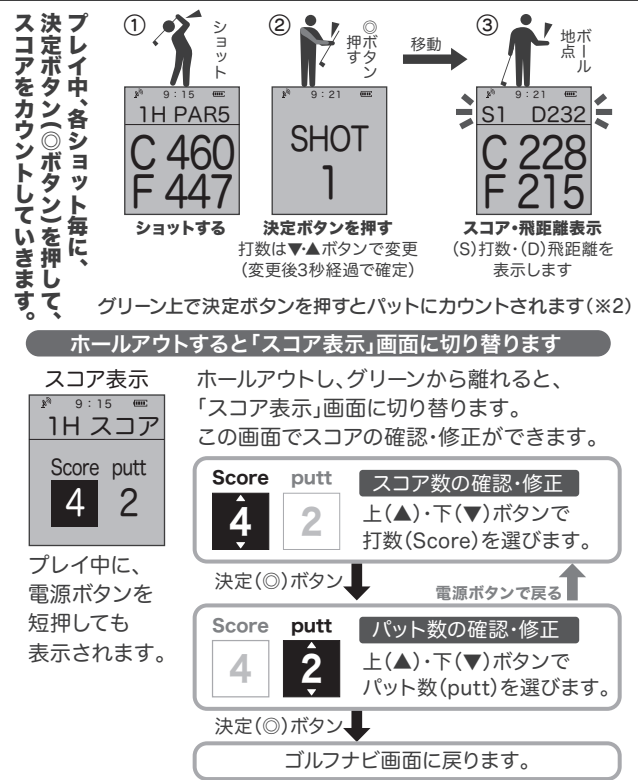

※2)グリーン上であっても、パット数にカウントされない場合があります。グリーン外からのアプローチがパット数とカウントされる場合があります。実際と異なる場合は、スコア表示で修正を行ってください。

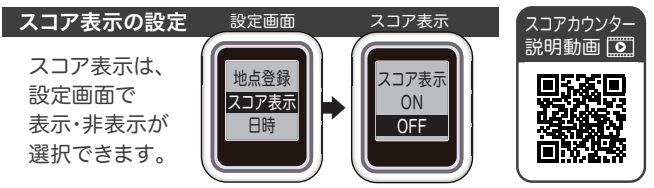

### ■ピンポジ君について

#### ピンポジ君(ピン位置情報)

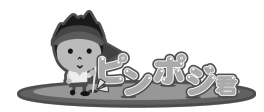

ピンポジ君は、現在位置とピンまでのダイ レクトな距離を表示するサービスです。 ゴルフ場様のご協力で、毎日変わるピン 位置情報をご提供頂いております。 ピンポジ君対応ゴルフ場では、ピン位置 情報をダウンロードすることができます。

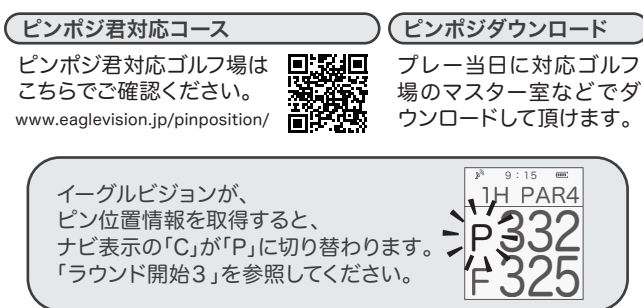

#### ゴルフ場データの更新

ゴルフ場データの更新はPC専用アプリ 「EVステーション」で行います。

詳しくはホームページでご確認ください。 www.eaglevision.jp [EVステーション]

EVステーションの動作環境 Windows 8 /10(※Mac未対応)

#### 対応ゴルフ場

対応ゴルフ場はホームページでご確認ください。

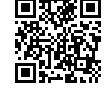

■故障かな?と思ったら

| ・電源が入らない<br>・画面が固まり、ボタン操作を受け付けない(フリーズ状態)                                            |                                                                                                    |  |
|-------------------------------------------------------------------------------------|----------------------------------------------------------------------------------------------------|--|
| 確認                                                                                  | 処置                                                                                                    |  |
| 充電は十分にされていますか?                                                                      |                                                                                                    |  |
| <ul> <li>・電源ボタンを長押しで、電源のオン/オフができますか?</li> <li>・充電ケーブルを接続すると充電中の表示になりますか?</li> </ul> | リセット操作をお試し下さい。<br>リセット操作:▼のボタン+電源ボタンを約<br>10秒間押し続ける                                                                                     |  |
| ・充電ができない                                                                            |                                                                                                    |  |
| 確認                                                                                  | 処置                                                                                                    |  |
| ACアダプタ、USBケーブルは正<br>しく接続されていますか?                                                    | ACアダプタ、USBケーブルの差込部の向<br>きを正しく接続してください。                                                                                                  |  |
| PCから充電されていますか?                                                                      | PCの電源が入ってないと充電が行われな<br>いケースもあります。<br>また、PCのUSB差込口によっては、充電が<br>できないこともあるようです。                                                            |  |
| 本体または充電ケーブルの接<br>続部に汚れやほこりが付着して<br>いませんか?                                           | 本体および充電ケーブルの接続部の汚れ<br>やほこりを取り除いてから充電を行ってく<br>ださい。                                                                                       |  |
| ・バッテリーの消耗が早い                                                                        |                                                                                                    |  |
| 確認                                                                                  | 処置                                                                                                    |  |
| ラウンド前に満充電まで充電<br>を行いましたか?                                                           | 充電が不十分だったことが考えられます。                                                                                                    |  |
| 充電完了後、電源をオンにしま<br>せんでしたか?                                                           | ラウンドの前日などに電源をオンにする<br>とゴルフナビモードとして動作してバッテ<br>リーを消費します。                                                                                  |  |
| ラウンドの前から時計モードで<br>使用していませんでしたか?                                                     | 時計モードでもバッテリーは消費されま<br>す。バッテリー残量が不十分な状態でラウ<br>ンドされますと、途中でバッテリー切れに<br>なる場合があります。                                                          |  |
| 長期間ご使用いただいていま<br>すか?                                                                | 長期間経過するとバッテリーが劣化しま<br>す。ラウンド中に終了する場合、バッテリー<br>の寿命です。<br>なお、本製品は防水仕様のため、分解修理<br>を行っておりません。同等製品での交換対<br>応となります。交換はサポートセンターに<br>て有料にて承ります。 |  |

| ・電源を入れたがGPS のアンテナが立たない<br>・測位するまで時間がかかる                                                                                                    |                                                                                                    |  |  |
|----------------------------------------------------------------------------------------------------|----------------------------------------------------------------------------------------------------|--|--|
| 確認                                                                                                    | 処置                                                                                                    |  |  |
| 前回使用時から時間が経過し<br>ていたり、前回使用時から遠く<br>離れた場所で使用した場合に<br>GPS測位に時間がかかる場合<br>があります。<br>例1)半年ぶりに使用した。<br>例2)千葉県在住だが、北海道<br>でゴルフをした。<br>※例2)では、北海道へ行った時<br>と千葉県でゴルフをした時が該<br>当します。 | GPSを受信させるため、上空が見渡せる場所に移動してください。<br>なお、受信が完了し、測位できるようになる<br>までに10分以上かかることもございます。<br>10分以上たっても、測位が完了しない場<br>合は以下のことをお試しください。<br>・電源を入れ直す<br>・メニューに「GPSリセット」がある場合は<br>リセットを行ってください。 |  |  |
| ・距離が「」と表示される                                                                                                    |                                                                                                    |  |  |
| 確認                                                                                                    | 処置                                                                                                    |  |  |
| GPSアンテナは立っています<br>か?                                                                                                    | ナビ開始直後のGPSが不安定な時にこの<br>ように表示されることがあります。<br>電源を入れ直してナビを再スタートしてく<br>ださい。                                                                                                    |  |  |
| ・距離表示がおかしい                                                                                                    |                                                                                                    |  |  |
| 確認                                                                                                    | 処置                                                                                                    |  |  |
| ゴルフ場データは最新のもので<br>すか?                                                                                                    | 毎月全国のどこかのゴルフ場データの更新<br>を行っています。ゴルフ場データが古いと、<br>距離が違う、ホールが切り替わらないなど<br>の現象が発生する場合があります。ホーム<br>ページにて最新データが公開されていな<br>いかご確認の上、データ更新してご使用く<br>ださい。                                   |  |  |
| 「ティーイングエリアにある看<br>板」と距離を比較されています<br>か?                                                                                                    | 「ティーイングエリアにある看板」の距離と<br>本製品の距離は異なることが多々ありま<br>す。看板にはコースレイアウトなりの距離<br>が表示されていますが、ナビはグリーンま<br>での直線距離となるためです。                                                                       |  |  |
| 「他のゴルフナビ」に表示されて<br>いる距離と比較されています<br>か?                                                                                                    | 「他のゴルフナビ」に表示されている距離と<br>本製品の距離は異なる場合があります。<br>ナビには誤差の範囲があり、誤差があるも<br>の同士で比較しても正しい答え合わせに<br>はなりません。                                                                               |  |  |

| 「カートのナビ」に表示されてい<br>るピンまでの距離と比較されて<br>いますか?<br>ドッグレッグのホールではあり<br>ませんか? | 「カートのナビ」に表示されているピンまで<br>の距離と本製品の距離は異なる場合があ<br>ります。本製品はピンポジデータをダウン<br>ロードしていない場合、グリーンセンター<br>までの距離となるためです。<br>現在地からの水平直線距離を表示しま<br>す。ドッグレッグのホールではゴルフ場の                                                                  |
|-----------------------------------------------------------------------|----------------------------------------------------------------------------------------------------|
|                                                                       | ティーイングエリアの看板の距離と異なり<br>ます。                                                                                                    |
| 打ち上げや打ち下ろしのホー<br>ルではありませんか?                                           | 現在地からの水平直線距離を表示します。<br>打ち上げや打ち下ろしのホールでは、ゴル<br>フ場のティーイングエリアの看板の距離と<br>異なります。                                                                                                    |
| ナビに表示される距離が正し<br>いか確認する方法はあります<br>か?                                  | ラウンド時の距離の確認方法:<br>グリーンのセンター付近で、ゴルフナビの<br>グリーンセンターまでの残り距離を見ます。<br>『残り距離が0yに近づいて」いれば、ゴル<br>フナビおよびゴルフ場データが合っている<br>と確認できます。<br>注)本製品の定めているグリーンセンター<br>とのプレイヤーの思うグリーンセンターと<br>の誤差や、GPS精度の誤差などがあるの<br>で、必ず『0y』になるものではありません。 |
| ・距離表示に「999y」が表示され                                                     | ເວ                                                                                                    |
| 確認                                                                    | 処置                                                                                                    |
| ホールは合っていますか?                                                          | 現在地とホールナンバーが合っているかご<br>確認ください。<br>表示されているホールが違う場合、手動で<br>ホール切替を行っていただくか、ティーイ<br>ングエリアで電源を入れ直し、ナビを再ス<br>タートさせてください。                                                                                                    |

| ・飛距離が表示されない                                                |                                                                                                    |  |
|------------------------------------------------------------|----------------------------------------------------------------------------------------------------|--|
| 確認                                                         | 処置                                                                                                    |  |
| オートディスタンス機能が正し<br>く動作しない場合があります。                           | <ul> <li>◆設定の確認 <ul> <li>「装着位置」:左腕or右腕</li> <li>「利き腕」:右打ちor左打ち</li> </ul> </li> <li>◆装着の確認 <ul> <li>しっかりと手首に装着されていますか?</li> </ul> </li> <li>◆ラウンド時の確認 <ul> <li>スイング時にGセンサーが以下の動作を検知します。</li> <li>アドレス時の本製品の向き</li> <li>スイングの動き</li> <li>インパクトの衝撃 <ul> <li>注)ミスショットや、いつものルーティーン</li> </ul> </li> <li>と違う時に上記の1~3の動作を検知で <ul> <li>きず、飛距離表示がされない場合があります。</li> </ul> </li> </ul></li></ul> |  |
| ・ホールが自動で切り替わらない                                            | Λ                                                                                                    |  |
| 確認                                                         | 処置                                                                                                    |  |
| 目的のティーイングエリアにい<br>ますか?                                     | シニアやレディースなど前方のティーエリ<br>アや新設されたティーエリアでは自動で<br>ホール切替されない場合があります。<br>その場合は手動でホールを切替えるか、レ<br>ギュラーティーで電源を入れ直してナビを<br>再スタートさせてください。                                                                                                    |  |
| ・ピンまでの距離が表示されない                                            | ,)                                                                                                    |  |
| 確認                                                         | 処置                                                                                                    |  |
| 設定にある「ピンポジ」に日付<br>が表示されていて、プレイ当日<br>の日付であることを確認してく<br>ださい。 | 本日(プレイ当日)のピンポジのダウンロー<br>ドが必要です。<br>詳しくはEAGLE VISIONホームページの<br>「ピンポジ君」をご確認ください。                                                                                                    |  |
| ・時刻が正しく表示されない                                              |                                                                                                    |  |
| 確認                                                         | 処置                                                                                                    |  |
| 設定の「タイムゾーン」や「サ<br>マータイム」を変更されません<br>でしたか?                  | 「タイムゾーン」 日本時間:GMT+9<br>「サマータイム」 日本:オフ<br>以上の設定で日本時刻になります。                                                                                                    |  |

| ・高低差が表示されない                   |                                                                                                    |  |
|-------------------------------|----------------------------------------------------------------------------------------------------|--|
| 確認                            | 処置                                                                                                    |  |
| 設定の「競技モード」の設定を<br>変更されていませんか? | 競技モードをOFFにすると高低差が表示<br>されます。設定>「競技モード」で設定を変<br>更します。<br>競技モード:オン=高低差非表示<br>競技モード:オフ=高低差を表示します<br>※(初期設定)競技モード:オフ=高低差を<br>表示 |  |
| 次の場合、高低差は表示されま<br>せん。         | ・グリーンまで50y 以内<br>・高低差が±5y 以内                                                                                                |  |
| 「高低差」対応ゴルフ場でした<br>か?          | 全てのホールで高低差が表示されるゴルフ<br>場は2020コース。(海外は除く)<br>高低差情報の有無についてはEAGLE<br>VISIONホームページ(www.eaglevision.<br>jp)にて ご確認ください。           |  |
| ボタン操作は行われましたか?                | 高低差を表示するにはボタン操作で表示<br>画面の切替が必要です。                                                                                           |  |
| ・時計モードで時刻が「ーーー」               | や「00:00」と表示される                                                                                                    |  |
| 確認                            | 処置                                                                                                    |  |
| 電池残量がなくなるまでご使<br>用になられましたか?   | ・電池残量がなくなると時刻情報が失われ<br>ます。充電後にGPS受信を行うと時刻が表<br>示されます。<br>・時刻設定を行わずにそのままゴルフでご<br>使用できます。ゴルフで使用すると時刻が<br>表示されます。              |  |
|                               | 「時刻補正の方法」<br>屋外で以下の操作を行います。<br>1.屋外で電源を入れる<br>2.時計モードに切替する<br>3.右上ボタンを長押しするとTIMEと表示<br>4.数分後GPS測位すると時計表示になる                 |  |

| ・画面の内側の曇り、結露がある                                                                                                    |                                                                                                    |  |
|----------------------------------------------------------------------------------------------------|----------------------------------------------------------------------------------------------------|--|
| 確認                                                                                                    | 処置                                                                                                    |  |
| 本製品の防水仕様はIPX7で<br>す。<br>「一時的に一定水深の条件に<br>水没しても内部に浸水しない」<br>ものであり、完全防水ではあり<br>ません。<br>取扱説明書の注意事項<br>(P4、5)に該当することはな<br>かったでしょうか? | 外気と本体内部の温度差により本体内部にもともとあった湿気が結露することがあります。一時的なくもりであればそのままご使用ください。<br>長時間くもりが消えない場合は、内部への水の浸入が考えられます。<br>有償にて交換対応となります。<br>本製品の防水仕様はIPX7です。<br>「一時的に一定水深の条件に水没しても内部に浸水しない」ものであり、完全防水ではありません。<br>次のような場合に水の浸入が考えられます。<br>・ボタン部が濡れている状態でのボタン操作<br>・誤ってウェアと一緒に洗濯するなど水没した。<br>・身につけたままでの入浴やシャワー・<br>・手洗い時に水道水が直接かかった<br>・長期間使用でのパッキンの劣化<br>※保証適用外 |  |

| 🔄 修理ご依頼はインターネットをご利用くだ                                                                                                    | さい。                   |
|----------------------------------------------------------------------------------------------------|-----------------------|
| オンライン修理受付:www.eaglevision.jp/support                                                                                                    |                       |
| ■修理の流れ(オンライン修理受付を利用しない場合)                                                                                                    |                       |
| ① 修理・検査を申し込む お預かり期間の目安は10日~23                                                                                                    | 週間です。                 |
| 上記オンライン修理受付サイトで、【修理依頼書】を印刷<br>具体的な症状をご記入ください。<br>※印刷できない場合はメモ用紙等にご記入ください。<br>◆修理品と一緒に送るもの<br>・修理品 ・修理依頼書 ・保証書(保証期間内の場合)<br>※輸送時に破損しない様に緩衝材等を入れて梱包してください | 」し、<br><sup>N</sup> 。 |
| ② サポートセンターへ発送                                                                                                    |                       |
| ・保証期間内の場合、着払いでお送りください。<br>※保証期間を過ぎている場合は、元払いでお送りください。<br>◆送付先                                                                                           | $\neg$                |
| <ul> <li>発送</li> <li>朝日ゴルフ株式会社 EVサポートセンター</li> <li>〒654-0161 兵庫県神戸市須磨区弥栄台2-12-2</li> <li>TEL:0120-83-1196</li> </ul>                                    |                       |
| ③ 検査結果と修理のお見積りお知らせ                                                                                                    |                       |
| 検査結果と修理見積がわかりましたらご連絡します。<br>※年末年始やお盆休み、GWなどは日数がかかる場合がありま                                                                                                | す。                    |
| ④ 修理開始                                                                                                    |                       |
| 検査結果と修理のお見積りをお知らせした後、<br>ご回答いただきますと修理の工程へ進みます。                                                                                                    |                       |
| ⑤ 発送                                                                                                    |                       |
| □発送 宅配便にて発送します。 ※送料は当社が負担します。                                                                                                    |                       |
| ⑥ お受け取り                                                                                                    |                       |
| 修理代金が発生する場合は、佐川急便の代金引換での<br>修理品のお引渡しとなります。<br>※現金のみの取り扱いになります。<br>クレジットカード等のお支払い方法はご利用頂けませ                                                              | th.                   |